Image J 画像データ貼り付け評価シートの使い方

1 Rezults コピーのシートに, エクセルデータのコピーを貼り付けます。

このとき, エクセルの Rezults シートにおいて Save as 時 にセルが入れ替わった事例 (Image J バージョンの違いかも しれません) があったので, 結果が評価できていないときは, 確認してください。もし,入れ替わっていたら,切り貼りは 面倒なので, Image J の Rezults のセルをエクセルシートに 直接コピーしてください。

注: Image J の Set Measurements のチェック項目は右の 箇所にチェックしてください。

| 🛓 Set Measurements                               |                                       |
|--------------------------------------------------|---------------------------------------|
| 🔽 (Area)                                         | 🔽 Mean Gray Value                     |
| 🗆 Standard Deviation                             | 🖵 Modal Gray Value                    |
| 🗹 Min & Max Gray Value                           | Centroid                              |
| 🔽 Center of Mass                                 | T Perimeter                           |
| 🔽 Bounding Rectangle                             | 🖵 Fit Ellipse                         |
| 🔽 Shape Descriptors                              | 🔽 Feret's Diameter                    |
| Integrated Density                               | 🖵 Median                              |
| 🔽 Skewness                                       | 🖵 Kurtosis                            |
| T Area Fraction                                  | Stack Position                        |
| └─ Limit to Threshold<br>└─ Invert Y Coordinates | ✓ Display Label ✓ Scientific Notation |
| Redirect To:                                     | None 💌                                |
| Decimal Places (0-9):                            | 3                                     |
|                                                  | OK Cancel                             |

| × M                                                                                | 🔟 Microsoft Excel - 例1 画像データ結果貼り付け保存用シートVer2.xls                                                     |           |             |            |              |               |              |            |                 |          |            |         |        | đX      |
|------------------------------------------------------------------------------------|----------------------------------------------------------------------------------------------------|-----------|-------------|------------|--------------|---------------|--------------|------------|-----------------|----------|------------|---------|--------|---------|
| :                                                                                  | 19 ファイル(E) 編集(E) 表示(V) 挿入(P) 書式(Q) ツール(E) データ(Q) ウィンドウ(W) ヘルブ(H) (CD) Adobe PDF(B) (質問を入力して(ださい ・ 6) |           |             |            |              |               |              |            |                 |          |            |         |        |         |
| 🗓 🗅 😂 🖳 🕘 💪 🖤 総, 🛦 🛥 総, - 🍠 🗉 - 🙁 - 🥵 Σ -  🛃 🛺 🙀 100% Θ 📮                          |                                                                                                    |           |             |            |              |               |              |            |                 |          |            |         |        |         |
| MS                                                                                 | MSPゴジック • 11 • B Z U   三 三 三 国   剄 % ・ 28 梁   評 評   日 • 魚 • A •                                      |           |             |            |              |               |              |            |                 |          |            |         |        |         |
| -                                                                                  | <b>1</b>                                                                                             |           | ,           |            |              |               |              |            |                 |          |            |         |        |         |
|                                                                                    |                                                                                                    |           |             |            |              |               |              |            |                 |          |            |         |        |         |
|                                                                                    | A                                                                                                    | в         | , .<br>     | )          | D            | E             | F            | G          | Н               | I        | J          | К       | L      |         |
| 1                                                                                  |                                                                                                    |           | Label       |            | Area         | Mean          | Min          | Max        | XM              | YM       | BX         | BY      | Width  | Heig    |
| 2                                                                                  | $\bigcirc$                                                                                           | 1         | トリミングロ      | F1.jpg     | 174.932      | 62.312        | 0            | 160        | 61.203          | 97.102   | 56.244     | 118.844 | 8.668  |         |
| 3                                                                                  |                                                                                                    | 2         | トリミングロ      | F1.jpg     | 4.675        | 114.19        | 14           | 160        | 19.399          | 112.842  | 17.721     | 115.762 | 3.467  |         |
| 4                                                                                  |                                                                                                    | 3         | トリミングロ      | F1.jpg     | 2.56         | 1 04.391      | 0            | 160        | 22.309          | 108.778  | 21.188     | 110.562 | 2.311  | =       |
| 5                                                                                  |                                                                                                    | 4         | トリミングロ      | F1.jpg     | 1.521        | 114.073       | 70           | 157        | 107.939         | 93.88    | 107.095    | 94.382  | 1.734  |         |
| 6                                                                                  |                                                                                                    | 5         | トリミングロ      | F1.jpg     | 7.42         | 113.075       | 48           | 160        | 102.417         | 89.708   | 98.427     | 92.456  | 8.09   |         |
| 7                                                                                  | デ                                                                                                    | 6         | トリミングの      | F1.jpg     | 1.336        | 117.028       | 55           | 156        | 96.309          | 85.438   | 94.575     | 86.292  | 3.082  |         |
| 8                                                                                  | 1                                                                                                    | 7         | トリミングロ      | F1.jpg     | 37.658       | 59.166        | 0            | 160        | 54.068          | 73.583   | 52.392     | 80.706  | 3.852  | 1       |
| 9                                                                                  | タ                                                                                                    | 8         | トリミングロ      | F1.jpg     | 4.415        | 81.168        | 0            | 160        | 43.919          | 76.292   | 42.761     | 78.395  | 2.697  | I       |
| 10                                                                                 | を                                                                                                    | 9         | トリミングロ      | F1.jpg     | 5.936        | 79.731        | 0            | 160        | 61.591          | 75.543   | 60.096     | 77.624  | 2.889  |         |
| 11                                                                                 | 貼                                                                                                    | 10        | トリミングロ      | F1.jpg     | 1.224        | 138.758       | 95           | 160        | 40.953          | 72.854   | 40.064     | 73.965  | 1.734  |         |
| 12                                                                                 | り                                                                                                    | 11        | トリミングロ      | F1.jpg     | 93.383       | 53.184        | 0            | 160        | 52.741          | 51.476   | 41.798     | 71.268  | 17.721 |         |
| 13                                                                                 | 付                                                                                                    | 12        | トリミングロ      | F1.jpg     | 1.855        | 101.52        | 40           | 160        | 13.397          | 61.21    | 11.75      | 61.637  | 3.274  | I       |
| 14                                                                                 | ( <del>)</del>                                                                                       | 13        | トリミンクロ      | F1.jpg     | 9.349        | 116.389       | 65           | 159        | 106.861         | 58.892   | 100.931    | 59.711  | 11.172 |         |
| 15                                                                                 | 7                                                                                                    | 14        | トリミングロ      | F1.jpg     | 230.249      | 78.137        | 0            | 160        | 87.84           | 22.232   | 63.563     | 45.265  | 47.576 | 4       |
| 16                                                                                 | - Z                                                                                                  | 15        | トリミンクロ      | F1.jpg     | 1.484        | 113.425       | 50           | 155        | 45.481          | 42.496   | 44.88      | 43.917  | 1.156  |         |
| 17                                                                                 |                                                                                                    | 16        | トリミンクロ      | F1.jpg     | 4.897        | 78.447        | 0            | 159        | 43.032          | 36.864   | 41.99      | 38.909  | 2.311  |         |
| 18                                                                                 | 1<br>2                                                                                               | 1/        | トリミングロ      | l 1.jpg    | 8.83         | 87.155        | 0            | 160        | 55.203          | 31.392   | 53.74      | 36.019  | 2.697  |         |
| 19                                                                                 | - 15 - E                                                                                             | 18        | トリミングロ      | l1.jpg     | 6.196        | 99.12         | 20           | 160        | 31.868          | 29.932   | 29.47      | 32.937  | 4.623  |         |
| 20                                                                                 | <b>V</b> ·                                                                                           | 19        | トリミングロ      | l1.jpg     | 43.111       | 86.281        | 0            | 160        | 19.596          | 13.33    | 10.787     | 27.159  | 17.528 | 2       |
| 21                                                                                 |                                                                                                    | 20        | トリミングロ      | 11.jpg     | 0.27         | 88.195        | 50           | 160        | 54.74           | 20.85    | 54.125     | 24.848  | 1.348  |         |
| 22                                                                                 |                                                                                                    | 21        | トリミングじ      | II.jpg     | 1.929        | 100.5         | 53           | 160        | 54.008<br>104 F | 10.200   | 100.470    | 10.95   | 0.77   |         |
| 23                                                                                 |                                                                                                    | 22        | F92290      | i i .jpg   | 3.97         | 94.794        |              | 160        | 104.5           | 13.701   | 102.472    | 15.024  | 3.407  |         |
| 24                                                                                 |                                                                                                    |           |             |            |              |               |              |            |                 |          |            |         |        |         |
| 20                                                                                 |                                                                                                    |           |             |            |              |               |              |            |                 |          |            |         |        |         |
| 20                                                                                 |                                                                                                    |           |             |            |              |               |              |            |                 |          |            |         |        |         |
| 28                                                                                 |                                                                                                    |           |             |            |              |               |              |            |                 |          |            |         |        |         |
| 14 4                                                                               | N 表と                                                                                                 | Rezults T | ピー/座檀計      | 質説明/       |              |               |              | ľ          | د آ             |          |            |         |        |         |
|                                                                                    |                                                                                                    |           |             |            |              |               |              |            |                 |          |            |         |        |         |
| jeniewaniaewa, ki jeliniativa, k ↓ □ ○ □ □ ⊲ @ @ @ @ @ @ # @ # @ # @ # @ # @ # @ # |                                                                                                    |           |             |            |              |               |              |            |                 |          |            |         |        |         |
|                                                                                    | 7.8-6                                                                                                |           | - unter and | 🖰 2 Mindow | • F <b>•</b> | 9 Miorocoft O | <b>₩</b> 1+÷ | ≹ 1 - Micr |                 | 瓵 🍋 🥔    | CAPS 5     |         | 0 4 -  | ) 21-38 |
|                                                                                    |                                                                                                    |           | ,,,,,       |            |              |               |              | a i mici   | ത               | мх 🈏 🐲 А | 🗅 🛄 KANA 🔻 |         |        | 21.00   |

2 貼り付けると表と図シートに結果が表示されます。

F1及びH1セルに寸法を入力してください。

割れの長さや面積などの合計値や割合,また,それぞれの抽出条件で割れ No のデータを抽 出しています。強度など結果の比較に利用してください。

なお、下の例では割れの位置図に割れ No が表示されていますが、もし表示されていなけ れば、図中をクリックしグラフオプションでデータラベルを選択し、系列名をもう一度ク リックしなおしてください。なお、右図の Image J の図は比較用に個別に貼り付けたもの です。リンクはしておりません。

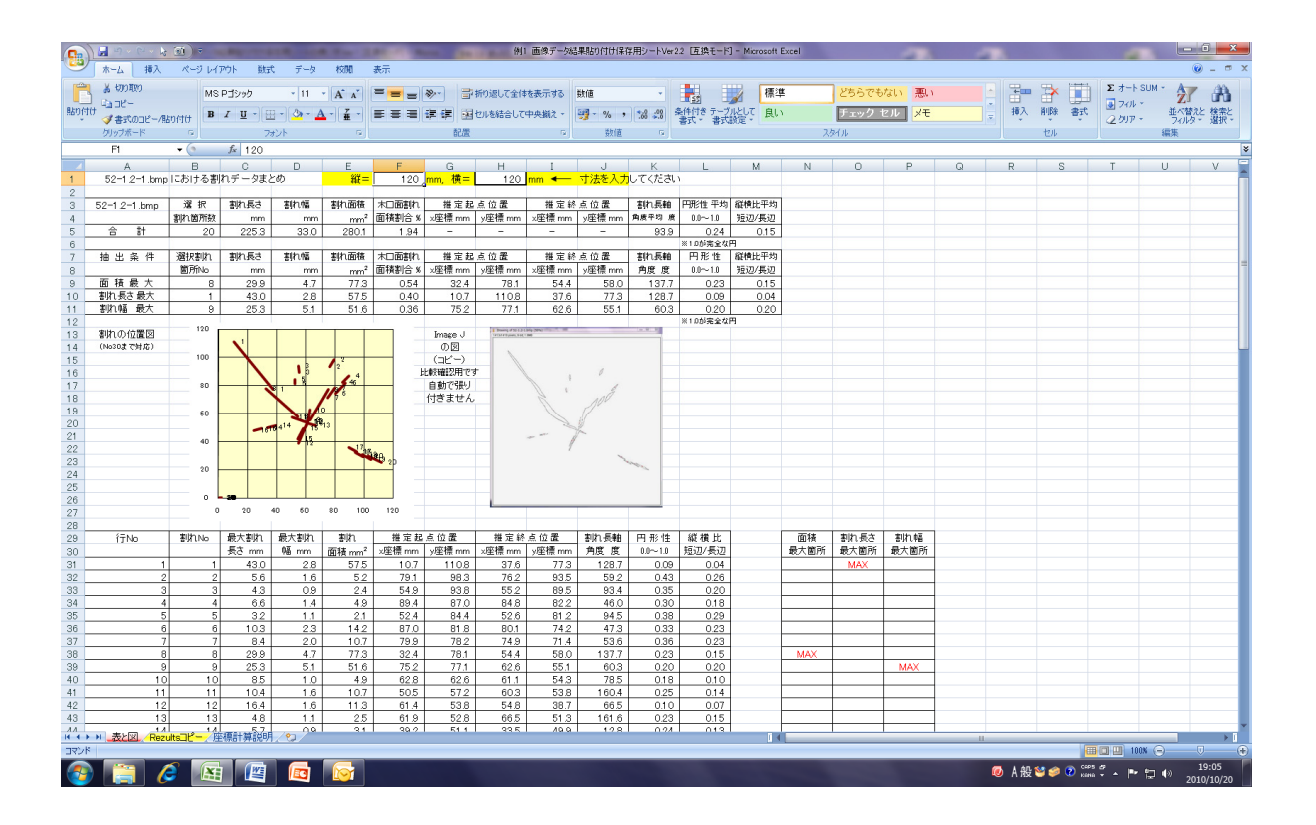